### Procedure for Quantity Enhancement by Vendor after registration of call

Facility for enhancement of quantity in pending calls has now been provided to the vendor. To avail this facility , please follow the steps indicated. -

## STEP 1

Vendor to Login with ID and password

| C Not secure ritesinsp.com/rbs/Vendor_Login_Form.aspx  Exit  Vendor Login Form  Vendor ID 66518  PASSWORD                                                                    |
|----------------------------------------------------------------------------------------------------|
| Vendor Login Form           VENDOR ID         66618           PASSWORD                                                                                                    |
| Vendor Login Form           VENDOR ID         66518           PASSWORD                                                                                                    |
| Vendor Login Form           VENDOR ID         66518           PASSWORD                                                                                                    |
| Vendor Login Form           VENDOR ID         66518           PASSWORD                                                                                                    |
| Vendor Login Form           vendor ID         66518           PASSWORD                                                                                                    |
| VENDOR ID 66518 PASSWORD                                                                                                    |
| PASSWORD                                                                                                    |
|                                                                                                    |
| Login Change Password                                                                                                    |
| <u>Help -&gt; How To Register A New Call ?</u>                                                                                                    |
| To open the help file make the following changes in the Adobe Acrobat Reader.                                                                                                |
| Open Acrobat Reader. Click on Edit -> Preferences. Select Internet option under Preferences and uncheck the<br>option "Display PDF in browser" Click on [Ok] button and Exit |
|                                                                                                    |

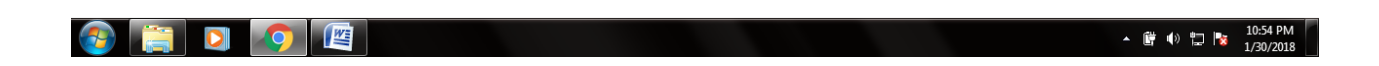

#### Step 2

Click newly provided icon' Registered Pending Calls quantity Enhancement form'.

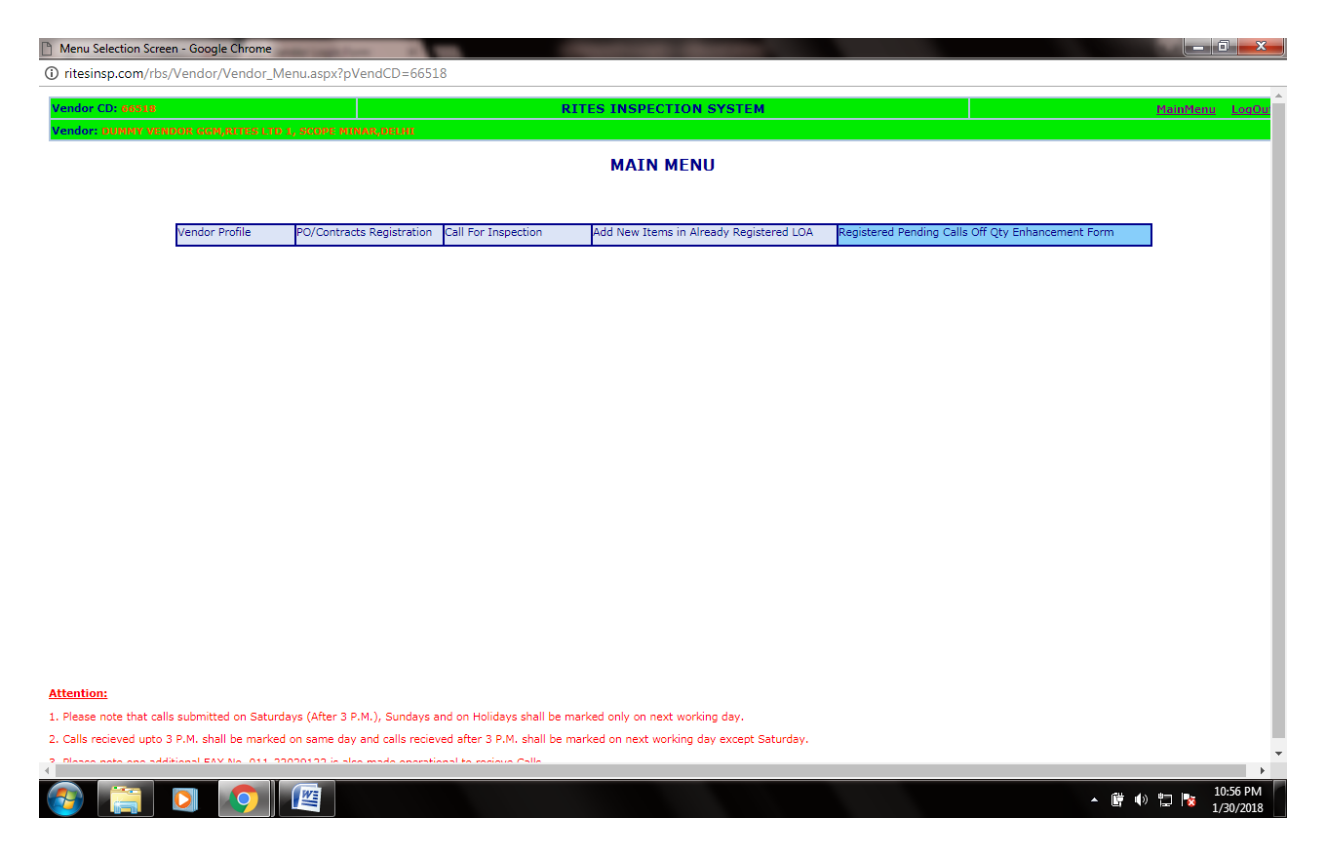

#### Step 3

#### Enter the case number and click search .

| Call_Register_Form - Google Chrome                                                                                                    | Contraction of the Contraction of the Contraction o | Contraction of the local division of the local division of the loc |                                             |                 |  |  |  |  |  |  |
|----------------------------------------------------------------------------------------------------|----------------------------------------------------------------------------------------------------|----------------------------------------------------------------------------------------------------|---------------------------------------------|-----------------|--|--|--|--|--|--|
| Not secure   ritesinsp.com/rbs/Vendor,                                                                                                    | r/Call_Register_Edit.aspx                                                                                                    |                                                                                                    |                                             | C z             |  |  |  |  |  |  |
| Vendor CD: 66518                                                                                                    | RITES INSPEC                                                                                                    | TION SYSTEM                                                                                                    |                                             | MainMenu LogOut |  |  |  |  |  |  |
| Vendor: DUMMY VENDOR GGM,RITES LTD 1, 1                                                                                                    | SCOPE MINAR, DELHI                                                                                                    |                                                                                                    |                                             |                 |  |  |  |  |  |  |
| REGISTERED PENDING CALLS OFFERED QUANTITY ENHANCEMENT FORM                                                                                                    |                                                                                                    |                                                                                                    |                                             |                 |  |  |  |  |  |  |
| Case No.                                                                                                    | N18010560                                                                                                    | PO No.                                                                                                    |                                             |                 |  |  |  |  |  |  |
|                                                                                                    | N18010560                                                                                                    | PO Date                                                                                                    |                                             |                 |  |  |  |  |  |  |
| Call Date                                                                                                    |                                                                                                    | Vendor Name                                                                                                    |                                             |                 |  |  |  |  |  |  |
| Call SNo.                                                                                                    |                                                                                                    | Call Letter No. /Dispatch Ref                                                                                                    |                                             |                 |  |  |  |  |  |  |
| To Search a Case                                                                                                    | >> Enter Case No. or Call Date or Part or Full PO No. or PO DT                                                                                                    | No.                                                                                                    | Dispatch Ref No. and Click on Search Button |                 |  |  |  |  |  |  |
| To Search a Case-> Enter Case No. or Call Date or Part or Full Follow or Politic Of Vendor Name or Call Letter No./OISpatch Ker No. and Lick on Search Button<br>To Edit Call> Enter Case No, Call Date * Call SNo and then Click on Modify Button |                                                                                                    |                                                                                                    |                                             |                 |  |  |  |  |  |  |
|                                                                                                    | Today                                                                                                    | Scaren                                                                                                    |                                             |                 |  |  |  |  |  |  |
|                                                                                                    |                                                                                                    |                                                                                                    |                                             |                 |  |  |  |  |  |  |
|                                                                                                    |                                                                                                    |                                                                                                    |                                             |                 |  |  |  |  |  |  |
|                                                                                                    |                                                                                                    |                                                                                                    |                                             |                 |  |  |  |  |  |  |
|                                                                                                    |                                                                                                    |                                                                                                    |                                             |                 |  |  |  |  |  |  |
|                                                                                                    |                                                                                                    |                                                                                                    |                                             |                 |  |  |  |  |  |  |
|                                                                                                    |                                                                                                    |                                                                                                    |                                             |                 |  |  |  |  |  |  |
|                                                                                                    |                                                                                                    |                                                                                                    |                                             |                 |  |  |  |  |  |  |
|                                                                                                    |                                                                                                    |                                                                                                    |                                             |                 |  |  |  |  |  |  |
|                                                                                                    |                                                                                                    |                                                                                                    |                                             |                 |  |  |  |  |  |  |
|                                                                                                    |                                                                                                    |                                                                                                    |                                             |                 |  |  |  |  |  |  |
|                                                                                                    |                                                                                                    |                                                                                                    |                                             |                 |  |  |  |  |  |  |
|                                                                                                    |                                                                                                    |                                                                                                    |                                             | -               |  |  |  |  |  |  |
|                                                                                                    | <b>77</b>                                                                                                    |                                                                                                    |                                             | 10:56 PM        |  |  |  |  |  |  |
|                                                                                                    | <u> </u>                                                                                                    |                                                                                                    | - <b>i</b>                                  | 1/30/2018       |  |  |  |  |  |  |

# Step 4

## Select the item where quantity is required to be modified/ increased

| CALL DETAILS FORM - Google Chrome                                                                               |               |                                                                                                    |                                    |                             |                   |                 |                 |            |              |         |  |  |  |
|----------------------------------------------------------------------------------------------------|---------------|----------------------------------------------------------------------------------------------------|------------------------------------|-----------------------------|-------------------|-----------------|-----------------|------------|--------------|---------|--|--|--|
| 1 ritesinsp.com/rbs/Vendor/Call_Details_Form.aspx?Case_No=N18010560&DT_RECIEPT=30/01/2018&CALL_SNO=19&cstatus=M |               |                                                                                                    |                                    |                             |                   |                 |                 |            |              |         |  |  |  |
| Vendor CD: 60318                                                                                                |               |                                                                                                    | RITES INSPECTION S                 | RITES INSPECTION SYSTEM     |                   |                 |                 |            | MainMenu     | LogOu   |  |  |  |
| Vendor: D                                                                                                    |               |                                                                                                    |                                    |                             |                   |                 |                 |            |              |         |  |  |  |
| OFFERED QUANTITY ENHANCEMENT FORM                                                                               |               |                                                                                                    |                                    |                             |                   |                 |                 |            |              |         |  |  |  |
| Case No:                                                                                                    |               | N18010560                                                                                                    |                                    | Call Date - SNo: 30/01/2018 |                   |                 |                 |            |              | 18-19   |  |  |  |
| PO No & D                                                                                                    | ate:          | RITES/NR/RMI/ Trial/2017/01& 01/01/2018                                                                                                    |                                    | IE: SHLK                    |                   |                 |                 |            |              |         |  |  |  |
| Item SNo.<br>Qty Ordere<br>Cumm. Qty<br>Oty Prev Pa                                                             | d<br>off Prev | Item Desc                                                                                                    |                                    |                             |                   |                 |                 |            |              |         |  |  |  |
| Qty Offered                                                                                                    | Now           |                                                                                                    |                                    |                             |                   |                 |                 |            |              |         |  |  |  |
|                                                                                                    |               |                                                                                                    |                                    |                             |                   |                 |                 |            |              |         |  |  |  |
| Item SNo.                                                                                                    | Status        | Item Desc                                                                                                    | Consignee                          | Qty. Ord                    | Cumm Qty off Prev | Qty Prev Passed | Qty Offered Now | Qty Passed | Qty Rejected | Qty Due |  |  |  |
| 2                                                                                                    | Marked        | ITEM NO 1 FOR TRIAL                                                                                                    | 895-A.S.S/RPF/NR/DAYA<br>BASTI     | 6000                        | 0                 | 0               | 3000            |            |              |         |  |  |  |
| 3                                                                                                    | Marked        | ITEM NO 1 FOR TRIAL                                                                                                    | 30379-<br>ACOS/BRW/S/NR/JALANDHAR  | 7000                        | 0                 | 0               | 2000            |            |              |         |  |  |  |
| 5                                                                                                    | Marked        | ITEM NO 2 FOR TRIAL                                                                                                    | 895-A.S.S/RPF/NR/DAYA<br>BASTI     | 8000                        | 0                 | 0               | 3000            |            |              |         |  |  |  |
| 1                                                                                                    | Available     | ITEM NO 1 FOR TRIAL                                                                                                    | 13174-<br>A.A.M//AC/AMV/NR/LUCKNOW | 2000                        | 0                 | 0               | 0               | 0          | 0            | 0       |  |  |  |
| 4                                                                                                    | Available     | ITEM NO 2 FOR TRIAL                                                                                                    | 13174-<br>A.A.M//AC/AMV/NR/LUCKNOW | 3000                        | 0                 | 0               | 0               | 0          | 0            | 0       |  |  |  |
| <u>6</u>                                                                                                    | Available     | LED BASED TRIAL EBNTY HKHK ASDKKHS ASDLJL                                                                                                  | 30379-<br>ACOS/BRW/S/NR/JALANDHAR  | 2500.5260                   | 0                 | 0               | 0               | 0          | 0            | 0       |  |  |  |
| Z                                                                                                    | Available     | ;EKKEQW ;REER;K;K;;K E;K;KAJGJGJGWAJ EKHKKKEQWHDH EK<br>EHKKHDFNKSH FEJKHJDHG                                                              | B 895-A.S.S/RPF/NR/DAYA<br>BASTI   | 2600.68                     | 0                 | 0               | 0               | 0          | 0            | 0       |  |  |  |
| 8                                                                                                    | Available     | D FD HKKHKDFSHKHK HKDSHAKHKHSKDH KSDHJAGSGJGFJGFJ<br>DFGJFDS JKGJGGASDFJGJDF JGJGADSFGJDFJGJ<br>HGJGDFJGJGSDFJGFGDJ SDFAGGDFGJGDS GJGFJGGD | 13174-<br>A.A.M//AC/AMV/NR/LUCKNOW | 4800                        | 0                 | 0               | 0               | 0          | 0            | 0       |  |  |  |
| 9                                                                                                    | Available     |                                                                                                    | 13174-<br>A.A.M//AC/AMV/NR/LUCKNOW | 8500                        | 0                 | 0               | 0               | 0          | 0            | 0       |  |  |  |
| <u>10</u>                                                                                                    | Available     | TRIAL ITEM 2 30/01 GGM                                                                                                    | 13174-<br>A.A.M//AC/AMV/NR/LUCKNOW | 9500                        | 0                 | 0               | 0               | 0          | 0            | 0       |  |  |  |
| 11                                                                                                    | Available     | TRIAL ITEM 3 30/01/2018 GGM                                                                                                    | 13174-<br>A.A.M//AC/AMV/NR/LUCKNOW | 5400                        | 0                 | 0               | 0               | 0          | 0            | 0       |  |  |  |
| <u>12</u>                                                                                                    | Available     | TRIAL ITEM 4                                                                                                    | 13174-<br>A.A.M//AC/AMV/NR/LUCKNOW | 6200                        | 0                 | 0               | 0               | 0          | 0            | 0       |  |  |  |

| ritesinsp.com/rbs/Vendor/Call_Details_Form.aspx?Case_No=N18010560&DT_RECIEPT=30/01/2018&CALL_SNO=19&cstatus=M&Serial_No=5&status=Marked | 1                  |
|----------------------------------------------------------------------------------------------------|--------------------|
|                                                                                                    | ▲ 🛱 🐠 🛱 📴 10:58 PM |

Step 5

Quantity offered will become editable . Enter the revised quantity and save. Even a new item which has been registered but call was not earlier mark can be selected which is shown under the head 'available'.

| CALL DET                                                                                                    | AILS FORM - Goo | gle Chrome                                                                                                    |       | Second Second                      |           |                  |                                 |                 |             |               | ×       |  |  |
|----------------------------------------------------------------------------------------------------|-----------------|----------------------------------------------------------------------------------------------------|-------|------------------------------------|-----------|------------------|---------------------------------|-----------------|-------------|---------------|---------|--|--|
| 1 ritesinsp.com/rbs/Vendor/Call_Details_Form.aspx?Case_No=N18010560&DT_RECIEPT=30/01/2018&CALL_SNO=19&cstatus=M&Serial_No=1&status=Available |                 |                                                                                                    |       |                                    |           |                  |                                 |                 |             |               |         |  |  |
| Vendor CD: ###1# RITES INSPECTION SYSTEM                                                                                                    |                 |                                                                                                    |       |                                    |           |                  |                                 |                 | MainMenu    | LogOu         |         |  |  |
| Vendor: INNINY VENDOR SEMARTER FTD 1, ECOPE HIMAR DELAT                                                                                      |                 |                                                                                                    |       |                                    |           |                  |                                 |                 |             |               |         |  |  |
| OFFERED QUANTITY ENHANCEMENT FORM                                                                                                    |                 |                                                                                                    |       |                                    |           |                  |                                 |                 |             |               |         |  |  |
| Case No: N18010560                                                                                                    |                 |                                                                                                    |       |                                    |           | Call Da          | Call Date - SNo: 30/01/2018- 19 |                 |             |               |         |  |  |
| PO No & D                                                                                                    | ate:            | RITES/NR/RMI/ Trial/2017/01& 01/01/2018                                                                                                |       |                                    | IE: SHLK  |                  |                                 |                 |             |               |         |  |  |
| Item SNo.                                                                                                    |                 | 1                                                                                                    |       | ITEM NO 1 FO                       | R TRIAL   |                  |                                 |                 |             |               |         |  |  |
| Qty Ordered                                                                                                    | d               | 2000                                                                                                    |       |                                    |           |                  |                                 |                 |             |               |         |  |  |
| Cumm. Qty                                                                                                    | off Prev        | Item D                                                                                                    | esc   |                                    |           |                  |                                 |                 |             |               |         |  |  |
| Qty Prev Pa                                                                                                    | issed           |                                                                                                    |       |                                    |           |                  |                                 |                 |             |               |         |  |  |
| Qty Offered                                                                                                    | NOW             |                                                                                                    |       |                                    |           |                  |                                 |                 |             |               | 11      |  |  |
| Save Cancel                                                                                                    |                 |                                                                                                    |       |                                    |           |                  |                                 |                 |             |               |         |  |  |
| Thom Chie                                                                                                    | Status          | Itom Docc                                                                                                    | ITEN  | IS MARKED/AVAILABLE FOR            | INSPECT   | ON Otre off Brow | Oty Broy Baccod                 | Oty Offered New | Oty Paccod  | Oty Pajactad  | Oty Duo |  |  |
| 2                                                                                                    | Marked          | ITEM NO 1 FOR TRIAL                                                                                                    |       | 895-A.S.S/RPF/NR/DAYA              | 6000      | 0                | 0                               | 3000            | Qty i assea | igty hejected | QLY DUC |  |  |
| 3                                                                                                    | Marked          | ITEM NO 1 FOR TRIAL                                                                                                    |       | 30379-<br>ACOS/BRW/S/NR/14LANDHAR  | 7000      | 0                | 0                               | 2000            |             |               |         |  |  |
| 5                                                                                                    | Marked          | ITEM NO 2 FOR TRIAL                                                                                                    |       | 895-A.S.S/RPF/NR/DAYA<br>BASTI     | 8000      | 0                | 0                               | 3000            |             |               |         |  |  |
| 1                                                                                                    | Available       | ITEM NO 1 FOR TRIAL                                                                                                    |       | 13174-<br>A.A.M//AC/AMV/NR/LUCKNOW | 2000      | 0                | 0                               | 0               | 0           | 0             | 0       |  |  |
| 4                                                                                                    | Available       | ITEM NO 2 FOR TRIAL                                                                                                    |       | 13174-<br>A.A.M//AC/AMV/NR/LUCKNOW | 3000      | 0                | 0                               | 0               | 0           | 0             | 0       |  |  |
| <u>6</u>                                                                                                    | Available       | LED BASED TRIAL EBNTY HKHK ASDKKHS ASDLJL                                                                                              |       | 30379-<br>ACOS/BRW/S/NR/JALANDHAR  | 2500.5260 | 0                | 0                               | 0               | 0           | 0             | 0       |  |  |
| Z                                                                                                    | Available       | ;EKKEQW ;REER;K;K;;K E;K;KAJGJGJGWAJ EKHKKKEQWHE<br>EHKKHDFNKSH FEJKHJDHG                                                              | H EKB | 895-A.S.S/RPF/NR/DAYA<br>BASTI     | 2600.68   | 0                | 0                               | 0               | 0           | 0             | 0       |  |  |
| 8                                                                                                    | Available       | D FD HKKHKDFSHKHK HKDSHAKHKHSKDH KSDHJAGSGJGF<br>DFGJFDS JKGJGGASDFJGJDF JGJGADSFGJDFJGJ<br>HGJGDFJGJGSDFJGFGDJ SDFAGGDFGJGDS GJGFJGGD | JGFJ  | 13174-<br>A.A.M//AC/AMV/NR/LUCKNOW | 4800      | 0                | 0                               | 0               | 0           | 0             | 0       |  |  |
| 9                                                                                                    | Available       |                                                                                                    |       | 13174-<br>A.A.M//AC/AMV/NR/LUCKNOW | 8500      | 0                | 0                               | 0               | 0           | 0             | 0       |  |  |
| <u>10</u>                                                                                                    | Available       | TRIAL ITEM 2 30/01 GGM                                                                                                    |       | 13174-<br>A.A.M//AC/AMV/NR/LUCKNOW | 9500      | 0                | 0                               | 0               | 0           | 0             | 0       |  |  |
| 11                                                                                                    | Available       | TRIAL ITEM 3 30/01/2018 GGM                                                                                                    |       | 13174-<br>A.A.M//AC/AMV/NR/LUCKNOW | 5400      | 0                | 0                               | 0               | 0           | 0             | 0       |  |  |
| <u>12</u>                                                                                                    | Available       | TRIAL ITEM 4                                                                                                    |       | 13174-<br>A.A.M//AC/AMV/NR/LUCKNOW | 6200      | 0                | 0                               | 0               | 0           | 0             | 0       |  |  |
|                                                                                                    |                 |                                                                                                    |       |                                    |           |                  |                                 |                 |             |               |         |  |  |

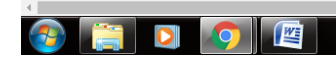

▲ 🛱 🕩 🖫 🍡 10:58 PM 1/30/2018

#### NOTES-

- 1. Quantity can be revised only on higher side upto the quantity ordered. IF some quantity of items have been passed earlier , then quantity modified + quantity already passed should not exceed Quantity ordered.
- 2. 2. Quanity cannot be modified once IE has started the inspection after entering the premises.

Quantity cannot be modified on lower side than originally offered quantity.